# compile quick ship

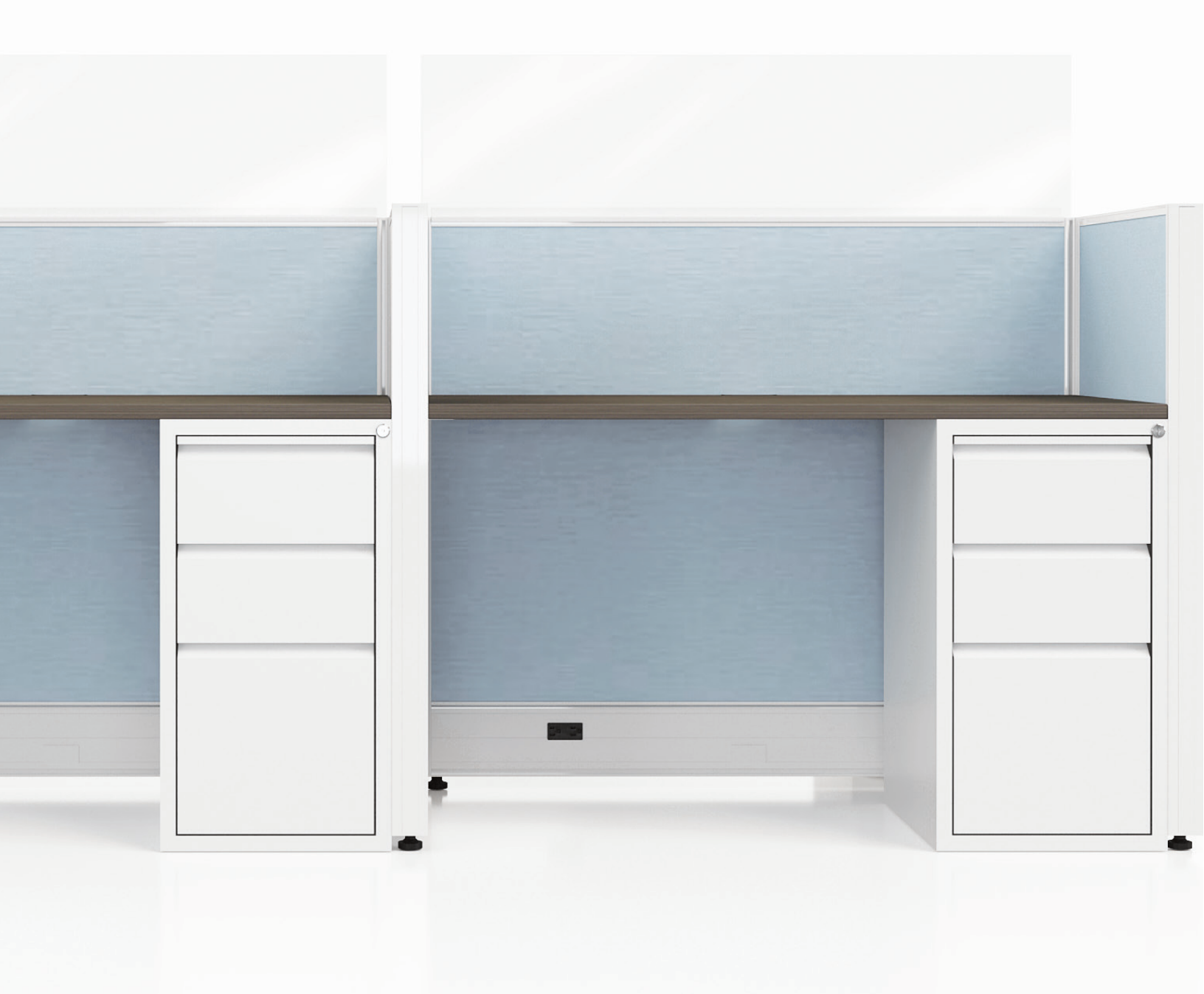

catalog data download instructions

compile systems 04.2023

#### dealer instructions for adding the catalog data to your computer for the Compile QS

NOTE: It is advised that your IT Department installs either version of the catalog data, because there might be some security preferences setup on your individual computer that may not allow software downloads.

### download instructions - version 1

Step 1: Copy & paste the 3 files (CQS.cat, CQS.syl, EVO.Materials) in this location on each PC

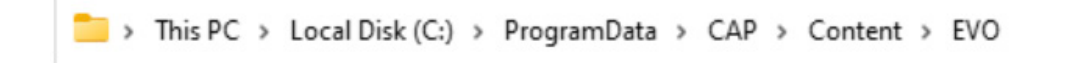

- Step 2: Open Worksheet or CAP Preferences
- Step 3: Select Content Folder (Left Column)
- **Step 4:** Top Box Click on EVO Evolve Furniture Group (USA)

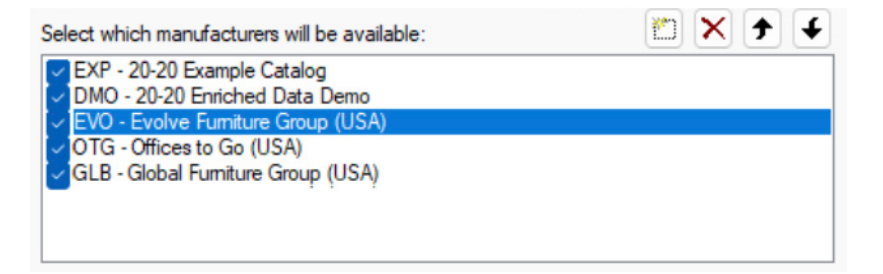

- **Step 5:** Middle Box Select the Folder Icon to find the Compile QuickShip Catalogs (Same path as where you saved the files)
- Step 6: Click on the CQS catalog Open

| Select which content will be available: | 🛅 🗙 🗲 🗲 |
|-----------------------------------------|---------|
| CPL - Compile                           |         |
| EFG - Evolve Furniture Group            |         |
| EPB - Evolve Power Beam                 |         |
| CQS - Compile Quick Ship                |         |
|                                         |         |
|                                         |         |
|                                         |         |
|                                         |         |

**Step 7:** Bottom Box - Content Properties (will look like this once the CQS catalog is added)

| Catalog:     | C:\ProgramData\CAP\Content\EVO\CQS.cat                      |  |
|--------------|-------------------------------------------------------------|--|
| Graphics:    | C:\ProgramData\CAP\Content\EVO\CQS.SYL                      |  |
| Database:    | C:\ProgramData\CAP\Content\EVO\CQS.db <not found!=""></not> |  |
| Default Pric | e Zone: Price Effective: v2023.1                            |  |

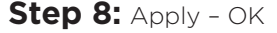

## download instructions - version 2

- Step 1: Click on the .exe file labeled EVO-CQS\_CAP\_WS\_Giza\_122022
- Step 2: Let the file run
- Step 3: Open Worksheet or CAP Preferences
- Step 4: Select Content Folder (Left Column)
- Step 5: Top Box Click on EVO Evolve Furniture Group (USA)

| Select which manufacturers will be available:              | 🖹 🗙 🗲 🗲 |
|------------------------------------------------------------|---------|
| EXP - 20-20 Example Catalog DMO - 20-20 Enriched Data Demo |         |
| V EVO - Evolve Furniture Group (USA)                       |         |
| GLB - Global Furniture Group (USA)                         |         |
|                                                            |         |
|                                                            |         |

- **Step 6:** Middle Box Select the Folder Icon to find the Compile QuickShip Catalogs (Same path as where you saved the files)
- Step 7: Click on the CQS catalog Open

| Select which content will be available:                                  | 🛅 🗙 🗲 🗲 |
|--------------------------------------------------------------------------|---------|
| CPL - Compile<br>EFG - Evolve Furniture Group<br>EPB - Evolve Power Beam |         |
| CQS - Compile Quick Ship                                                 |         |
|                                                                          |         |
|                                                                          |         |

Step 8: Bottom Box - Content Properties (will look like this once the CQS catalog is added)

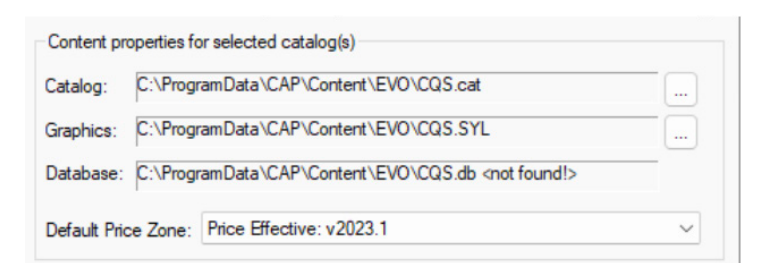

#### Step 9: Apply - OK

Step 10: Copy & Paste EVO.Materials in this location on each PC

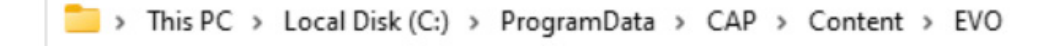

If neither version of installation of the catalogs works please email <u>electroniccatalogsupport@globalfurnituregroup.com</u> and we will setup a call/screen share.